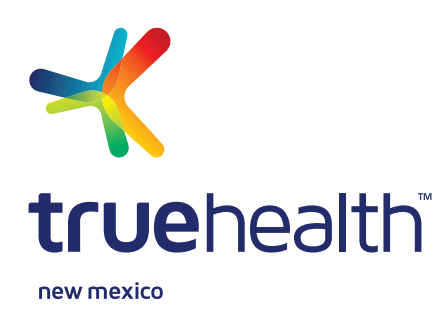

## ASEGURADOS DE PLANES PPO: LES CUBRIMOS, NO IMPORTA DÓNDE ESTÉN

¿Está viajando fuera de Nuevo México y necesita atención médica que no sea de emergencia? Como asegurado de un plan PPO de True Health New Mexico, usted tiene acceso a una red de proveedores de atención médica a nivel nacional de PHCS por medio de MultiPlan<sup>®</sup>.

## ¿CÓMO FUNCIONA LA RED DE PHCS POR MEDIO DE MULTIPLAN?

Si necesita atención médica que no sea de emergencia, usted puede buscar un proveedor de atención médica de la red nacional de PHCS MultiPlan si visita **multiplan.com**. Haga clic en el botón de *Find a Provider* [buscar un proveedor de atención médica] en la esquina a la izquierda de la parte superior de la página, luego elija *Español* del menú desplegable de *Choose Language* [elegir el idioma].

Fíjese bien: Se le pedirá que lea el aviso que se

| . <mark>111 Multi</mark> Plan.                                                                                                    |                                                                                                    |
|----------------------------------------------------------------------------------------------------|----------------------------------------------------------------------------------------------------|
|                                                                                                    | Cambie Idioma Español *                                                                                                    |
| Encuentre un doctor o cent<br>—                                                                                                    | ro                                                                                                    |
| Busque proveedores en su red                                                                                                    | Buscar por nombre, especialidad, tipo de centro, N.º NPI o lic Q Cerca 87110                                                                          |
| Seleccione Red                                                                                                    |                                                                                                    |
| Por Favor, lea antes de proceder<br>Trabajamos duro para garantizar que nuestros datos sean precisos, pero la in<br>no es una garantia de cobertura de beneficios. Antes de recibir atención, d | nformación del proveedor cambia con frecuencia. Además, encontrar a un proveedor en este sitio<br>ebe comunicarse con:<br>La participación en la cont |
| Exproveedor para verificar que acepta pacentes nuevos, la ubicación y     Su plan de salud para verificar sus beneficios.                                                                       | o partopacon en a rec.<br>OK                                                                                                    |
|                                                                                                    |                                                                                                    |

encuentra en la barra verde al pie de la pantalla y haga clic en *OK* antes de proseguir con su búsqueda de proveedores de atención médica.

Cuando se le pida que seleccione su red, **elija PHCS**. Cuando se le pida si ve una declaración en su tarjeta de identidad de True Health New Mexico ID, seleccione *No veo uno de estos*.

Ingrese la especialidad del proveedor de atención médica, el nombre del proveedor de atención médica, el nombre del centro clínico, el tipo de centro clínico o el identificador nacional del proveedor de atención médica [*National Provider Identifier, NPI*] en la casilla de búsqueda. **Usted no puede dejar esa casilla en blanco.** 

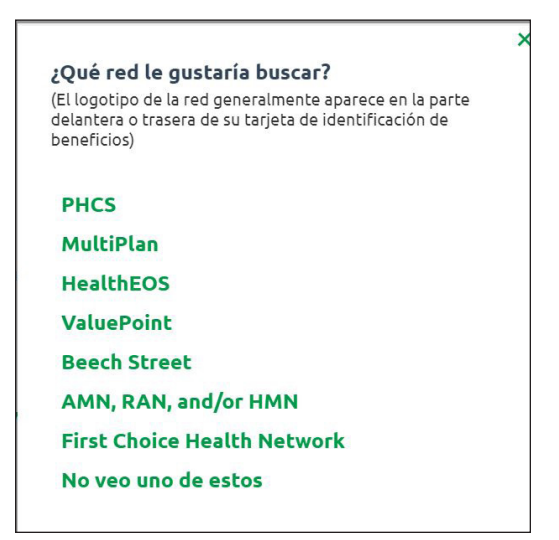

Ingrese la especialidad del proveedor de atención médica, el nombre del proveedor de atención médica, el nombre del centro clínico, el tipo de centro clínico o el identificador nacional del proveedor de atención médica [*National Provider Identifier, NPI*] en la casilla de búsqueda. **Usted no puede dejar esa casilla en blanco.** 

Usted puede ingresar un código postal, o si permite que su navegador de Internet utilice el sitio dónde está, el navegador ingresará automáticamente el código postal de dónde se encuentra usted. Por sistema, la búsqueda enumera los resultados a 20 millas de distancia y menos del código postal que usted haya ingresado.

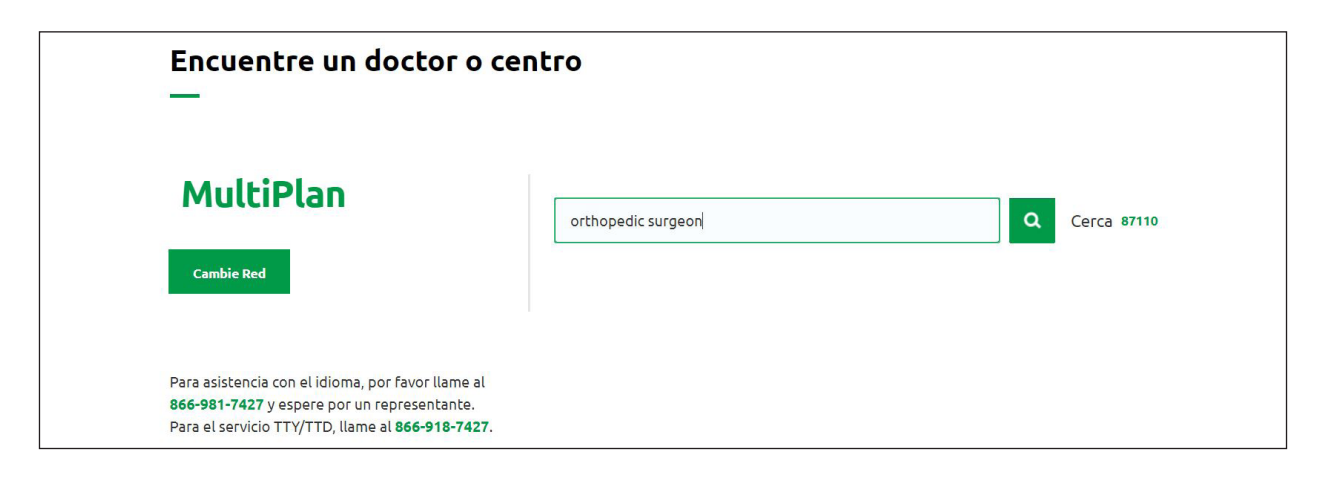

Una vez que la herramienta termine la búsqueda, tendrá que confirmar de nuevo que ha leído el aviso de la barra verde al pie de la pantalla y hacer clic en OK.

Entonces usted verá una lista de proveedores de atención médica correspondientes a los criterios de su búsqueda. Para limitar los resultados, puede aplicar filtros que se encuentran en el lado izquierdo de la pantalla, incluso el género, los idiomas que habla, la afiliación hospitalaria, si el proveedor de atención médica está aceptando nuevos pacientes y cuánto tiempo tiene que esperar para programar una cita. No deje de hacer clic en el botón verde de *Aplique filtros* una vez que haya seleccionado sus filtros.

| Está a su disposición un                                                                                                    | [                                                          |                                                      |                                                                                                    |                |                      |
|----------------------------------------------------------------------------------------------------|------------------------------------------------------------|------------------------------------------------------|----------------------------------------------------------------------------------------------------|----------------|----------------------|
| ícono de <i>Versión</i><br><i>imprimible</i> para que le sea<br>fácil ver los resultados de<br>su búsqueda en una<br>página impresa. Puede<br>imprimir la lista de<br>proveedores de atención<br>médica o los detalles de | Encuentre un doctor o centro<br>—<br>MultiPlan             |                                                      |                                                                                                    |                |                      |
|                                                                                                    | Cambie Red                                                 | Buscar por nombre, especialidad                      | d, tipo de centro, N.º NPI o lic                                                                         | Q Cerca        | <u>87110</u>         |
| un proveedor de atención<br>médica específico. Haga<br>clic en el ícono de <i>Versión</i>                                                                                                    | 171 resultados para 'orthopedic surgeon' cerca de<br>87110 | 🖶 Versión imprimible                                 |                                                                                                    | Ordenar<br>por | Distancia (aprox.) * |
| <i>imprimible.</i> Dependiendo<br>del tipo de navegador de<br>Internet que esté usando,                                                                                                    | Refine resultados<br>Aplique filtros Restablezca filtros   | Voltura, Anna M, M.D. Cirugia R, Patologia Selectiva | 8020 Constitution Pl NE<br>Ste 202<br>Albuquerque, NM 87110<br>505-998-3096<br>Vea todas las ubicaciones |                | 1.10 Millas          |
| tal vez se le pida que abra<br>o guarde los resultados a                                                                                                    | Ubicación Dentro de 20 Millas +                            | Clínica                                              | 8100 Constitution Pl NE<br>Fl 2<br>Albuquerque, NM 87110                                                 |                | 1.16 Millas          |
| su computadora en el                                                                                                    |                                                            |                                                      |                                                                                                    |                |                      |

formato PDF. Entonces los puede imprimir, enviarlos por correo electrónico y verlos en el formato PDF.

¿Tiene preguntas acerca de PHCS por medio de MultiPlan? Póngase en contacto con nosotros al número de servicio al cliente que se encuentra al dorso de su tarjeta de identidad.